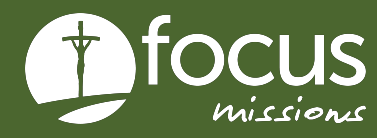

# QUICK START GUIDE

# **PARTICIPANT FORMS**

This guide gives instructions on how to upload your participant forms.

## **PARTICIPANT FORMS**

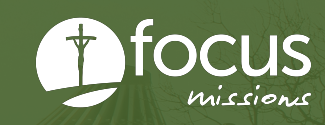

### THE PROCESS FOR UPLOADING YOUR FORMS

- 1. Go to apply.focusmissions.org and log in
- 2. Click "My Applications"

| Reiley Harrington<br>Student | My Applications                       | Start MY19 Summer |
|------------------------------|---------------------------------------|-------------------|
|                              | You do not have any applications yet. |                   |
| 👀 Trips                      |                                       |                   |
| • My Applications            |                                       |                   |
|                              |                                       |                   |
|                              |                                       |                   |
|                              |                                       |                   |

#### 3. Click "Accepted Form" for your trip

|                       |                        |                    |                  | MY20 Winter             |
|-----------------------|------------------------|--------------------|------------------|-------------------------|
| First Trip Preference | Second Trip Preference | Assigned Trip      | Status           | Action                  |
| Dominican Republic    | None                   | Dominican Republic | Assigned Student | Accepted Form           |
| None                  | None                   |                    | Not submitted    | View Application        |
| None                  | None                   |                    | Not submitted    | Edit Application Delete |

# 4. Complete the Biographical, Emergency Contacts, and Medical/Dietary tabs

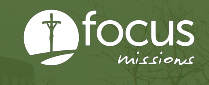

### 5. Select "Liability Waiver" from the menu bar and download the form

|                                                                                                    | Last Saved: Not saved yet.                                    |                                                                                                    |                  |                  |                     |  | Save Form Progress | Save and Finish Later | Previous Page | Next Page | Submit |
|----------------------------------------------------------------------------------------------------|---------------------------------------------------------------|----------------------------------------------------------------------------------------------------|------------------|------------------|---------------------|--|--------------------|-----------------------|---------------|-----------|--------|
|                                                                                                    | Biographical Emergency                                        | Contacts Medical /                                                                                                    | Dietary Passport | Liability Waiver | Financial Agreement |  |                    |                       |               |           |        |
| ľ                                                                                                    | Download Liability Waiver                                     |                                                                                                    |                  |                  |                     |  |                    |                       |               |           |        |
| Г                                                                                                    | This round coquired to paracepa                               | Biographical Emergency Contacts Medical / Dietary Passport Liability Waiver Financial Agreement Rownload Liability Waiver Financial Agreement Financial Agreement Fina |                  |                  |                     |  |                    |                       |               |           |        |
| Take it to a Notary Public, sign it in their presence, and have them notarize the form. Your campus or bank may have a notary. |                                                               |                                                                                                    |                  |                  |                     |  |                    |                       |               |           |        |
|                                                                                                    | Scan or take a picture of the signed form and upload it here. |                                                                                                    |                  |                  |                     |  |                    |                       |               |           |        |
|                                                                                                    |                                                               |                                                                                                    |                  |                  |                     |  |                    |                       |               |           |        |

### 6. Sign & date the form electronically and upload document

| Last Saved: Not saved yet.                                                                                     |                                                             | Save Form Progress | Save and Finish Later | Previous Page | Next Page Su |  |  |  |  |  |
|----------------------------------------------------------------------------------------------------|-------------------------------------------------------------|--------------------|-----------------------|---------------|--------------|--|--|--|--|--|
| Biographical Emergency Contacts Medical / Dietary Passport                                                     | Liability Waiver Financial Agreement                        |                    |                       |               |              |  |  |  |  |  |
| A valid passport is required to participate in the mission trip.                                               |                                                             |                    |                       |               |              |  |  |  |  |  |
| An image of your passport is needed for booking travel arrangements.                                           |                                                             |                    |                       |               |              |  |  |  |  |  |
| Scan or take a picture of your passport and upload it here.                                                    | Scan or take a picture of your passport and upload it here. |                    |                       |               |              |  |  |  |  |  |
| Note: your passport must be valid for 6 months from the time of entry into the country where you will be going |                                                             |                    |                       |               |              |  |  |  |  |  |
|                                                                                                    |                                                             |                    |                       |               |              |  |  |  |  |  |
|                                                                                                    |                                                             |                    |                       |               |              |  |  |  |  |  |
|                                                                                                    |                                                             |                    |                       |               |              |  |  |  |  |  |
|                                                                                                    |                                                             |                    |                       |               |              |  |  |  |  |  |
| Drag and drop files here, or click to select files to upload.                                                  |                                                             |                    |                       |               |              |  |  |  |  |  |
| Choose Files                                                                                                   |                                                             |                    |                       |               |              |  |  |  |  |  |
|                                                                                                    |                                                             |                    |                       |               |              |  |  |  |  |  |
|                                                                                                    |                                                             |                    |                       |               |              |  |  |  |  |  |

# 7. Repeat steps 5-6 for the financial agreement, and step 6 for your passport

#### 8. Select "Submit Form" when finished

• Please submit your forms even if you do not have a passport. You can log back in and upload a picture of your passport even after you submit your forms.